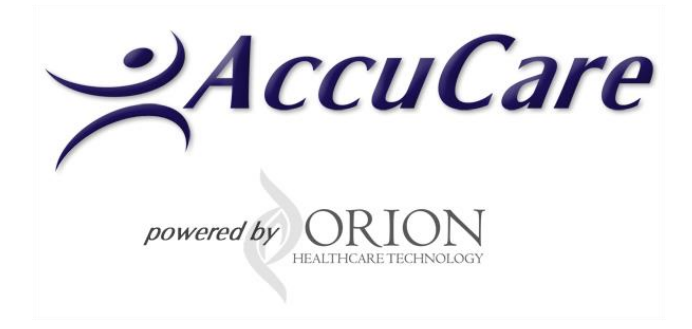

# Calendar Search and User Setup: Available and Reserved Times

# **User Guide**

**Created by Ron Alai** 

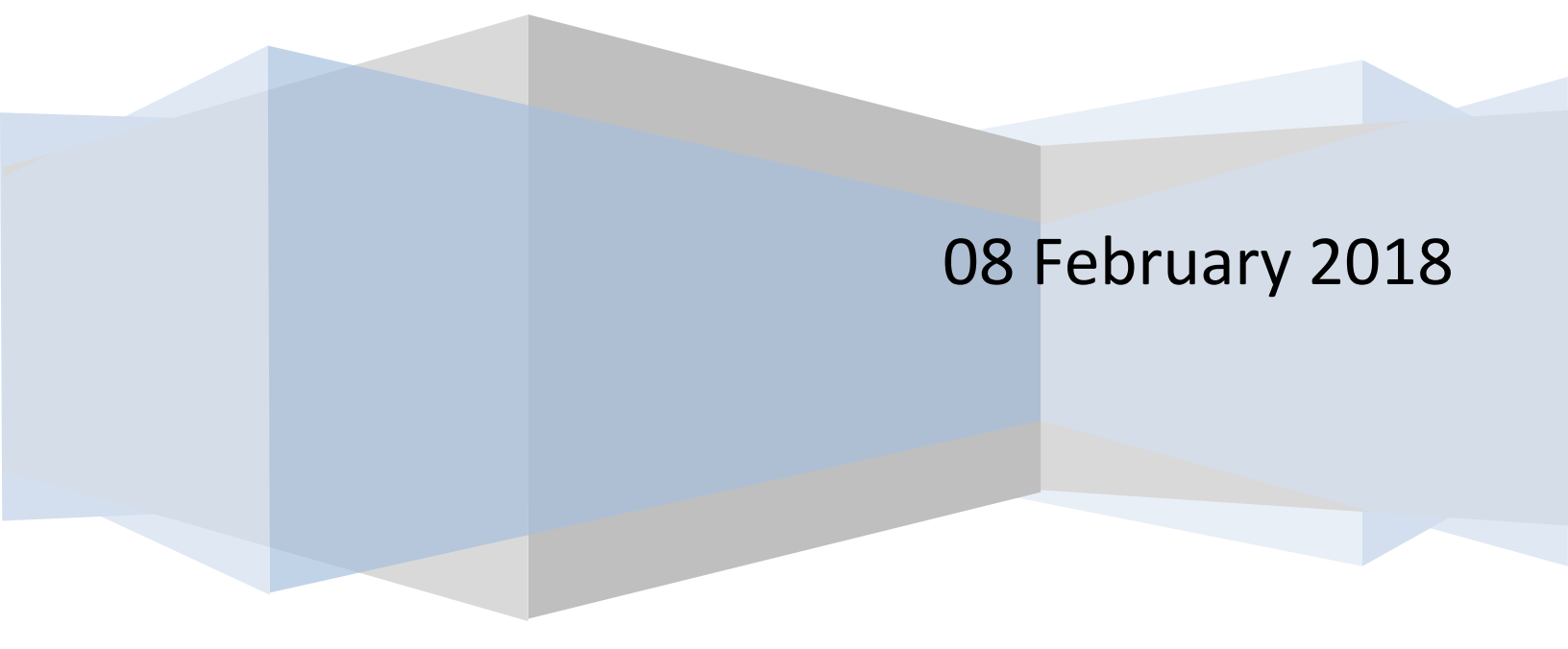

# **Table of Contents**

| What is the Calendar Search Function                               | 3  |
|--------------------------------------------------------------------|----|
| Where would I find the Calendar Search Function                    | 3  |
| Overview Calendar Search Filter Options                            | 5  |
| Benefit from your Calendar Filter Options by setting up these Tabs | 6  |
| Setup, Assigning and Searching: User Attributes                    | 7  |
| Add/Edit Attribute List – creating your list                       | 7  |
| Assign your Master List of Attributes to Users                     | 9  |
| Calendar Search for Users based on Attributes                      | 11 |
| Setting Up Available and Reserved Times                            | 13 |
| SETTING UP STAFF AVAILABLE TIME                                    | 13 |
| Calendar Search of Available Times                                 | 15 |
| View of Scheduler showing Available Time                           | 16 |
| SETTING UP STAFF RESERVED TIME                                     | 17 |
| Calendar Search for Reserved Times                                 | 20 |

# What is the Calendar Search Function

The Calendar Search function provides you with the ability to find appointments using filter combinations such as time classifications, duration, date range, session type, staff attributes, staff and location.

# Where would I find the Calendar Search Function

The calendar search function is located in the Scheduler Module. There are two locations where you can open the scheduler. The first location is on the main menu. The second location can be found on the AccuCare ribbon.

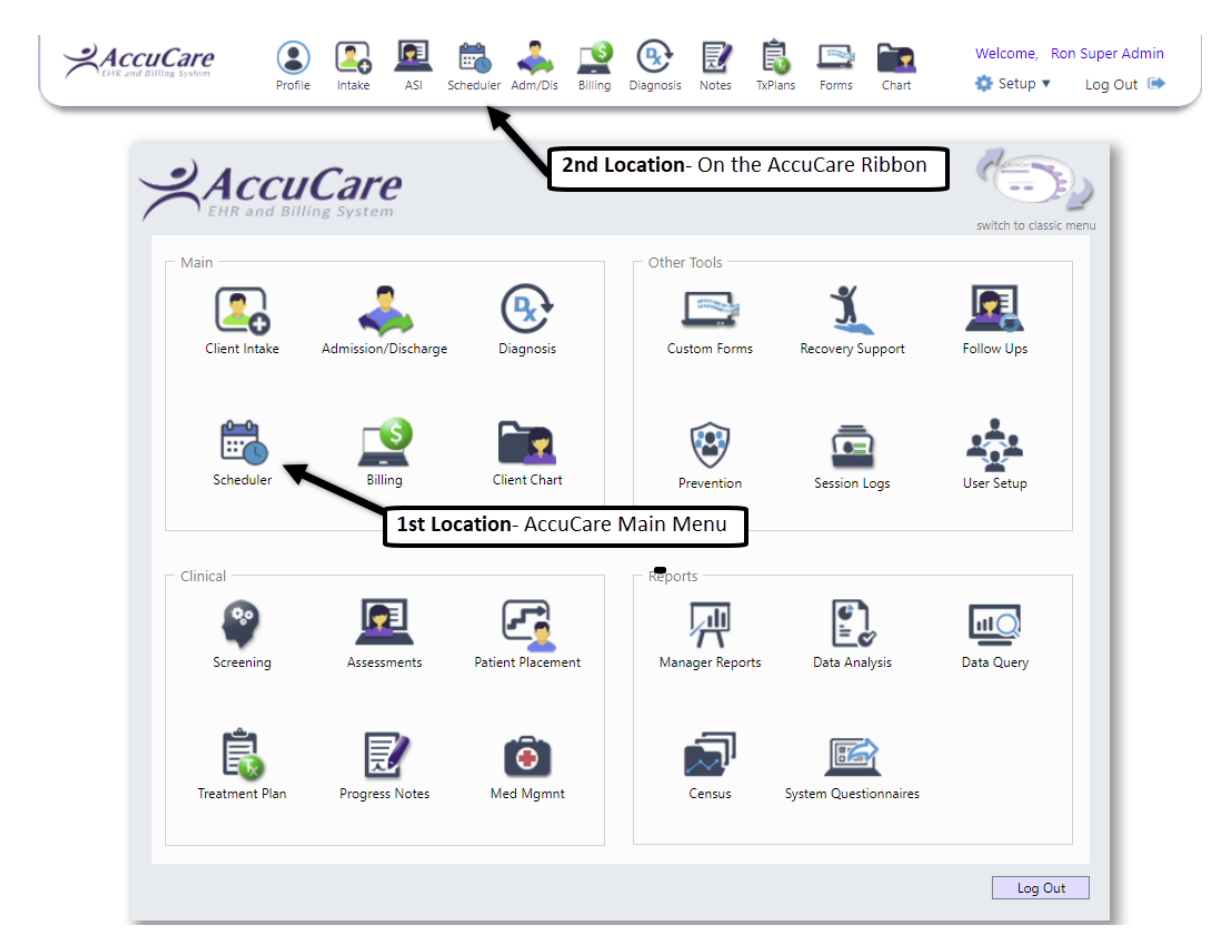

The Calendar search function can be found under the list of Search Icons.

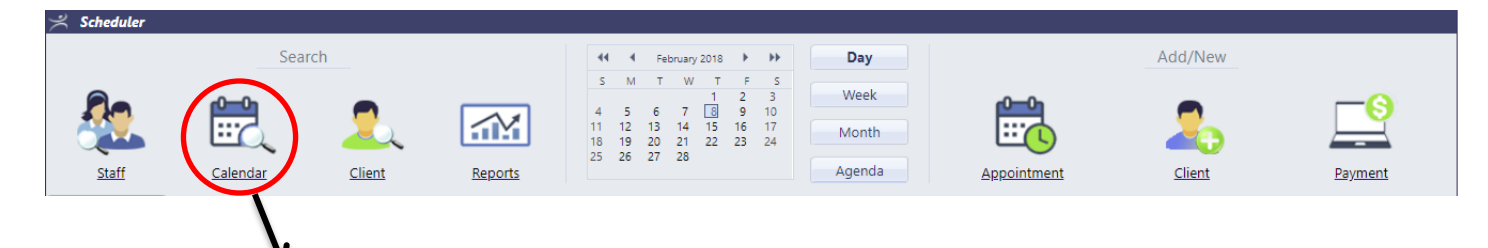

When you click the Calendar Icon you will be presented with the Calendar Search dialog box

| Schee            | duler                           |             |                      |                       |                                      |                                                                                                    |                              |                            |      |               |         |
|------------------|---------------------------------|-------------|----------------------|-----------------------|--------------------------------------|----------------------------------------------------------------------------------------------------|------------------------------|----------------------------|------|---------------|---------|
|                  |                                 |             | Search               |                       | 44 4<br>5 M<br>4 5<br>11 12<br>18 19 | T         W         T         I         2           6         7         I         9         9           13         14         15         16         20         21         22         23 | F S<br>3<br>10<br>5 17<br>24 | <b>Day</b><br>/eek<br>onth |      | Add/New       |         |
| Sta              | aff                             | c E         | Calendar Search      |                       |                                      |                                                                                                    |                              |                            |      |               | Payment |
| Staff Sc         | hedule                          |             | Filter               |                       |                                      |                                                                                                    | 6                            |                            |      |               |         |
| <b>+ &gt;</b>    | Thur                            | sda         | Time Classification: | Open Time             | •                                    | Staff                                                                                                    | Search Sta                   | ff by Attributes           |      |               |         |
|                  |                                 |             | Duration:            | hours                 | minutes                              | Stan.                                                                                                    | Begin typin                  | g nere                     | - 4  | Apply Filters |         |
| 8 am             |                                 |             | Date Range:          | 02/08/2018 m to       | 02/08/2018                           |                                                                                                    |                              |                            | -    | Clear Filters | ^       |
| o am             | C Intake Criti<br>Session Type: | cal<br>Inti | Session Type:        |                       | •                                    | Locat                                                                                                    | tion:                        |                            | •    |               |         |
|                  | Starn: Kon Sup                  | er /        |                      |                       |                                      |                                                                                                    |                              |                            |      |               |         |
| 10 <sup>am</sup> |                                 |             | Date                 | Staff Name            |                                      | Locati                                                                                                    | on Type                      | Session                    | Туре | Open          |         |
|                  |                                 |             | No appointment tim   | es found matching the | e selected filters.                  |                                                                                                    |                              |                            |      |               |         |
| 11 <sup>am</sup> |                                 |             |                      |                       |                                      |                                                                                                    |                              |                            |      |               |         |
| 13 DM            |                                 |             |                      |                       |                                      |                                                                                                    |                              |                            |      |               |         |
| 12               |                                 |             |                      |                       |                                      |                                                                                                    |                              |                            |      |               |         |
| 1 pm             |                                 |             |                      |                       |                                      |                                                                                                    |                              |                            |      |               |         |
|                  |                                 |             |                      |                       |                                      |                                                                                                    |                              |                            |      |               |         |
| 2 pm             |                                 |             | I                    |                       |                                      | C                                                                                                    | 058                          |                            |      |               |         |
| 2.000            |                                 |             |                      |                       |                                      | Ci                                                                                                    |                              |                            |      |               |         |
| 3.544            |                                 |             |                      |                       |                                      |                                                                                                    |                              |                            |      |               |         |
| 4 pm             |                                 |             |                      |                       |                                      |                                                                                                    |                              |                            |      |               |         |
|                  |                                 |             |                      |                       |                                      |                                                                                                    |                              |                            |      |               |         |
| 5 pm             |                                 |             |                      |                       |                                      |                                                                                                    |                              |                            |      |               |         |
|                  |                                 |             |                      |                       | Арро                                 | intment List                                                                                                    | Custom Forms                 | Close                      |      |               |         |

# **Overview Calendar Search Filter Options**

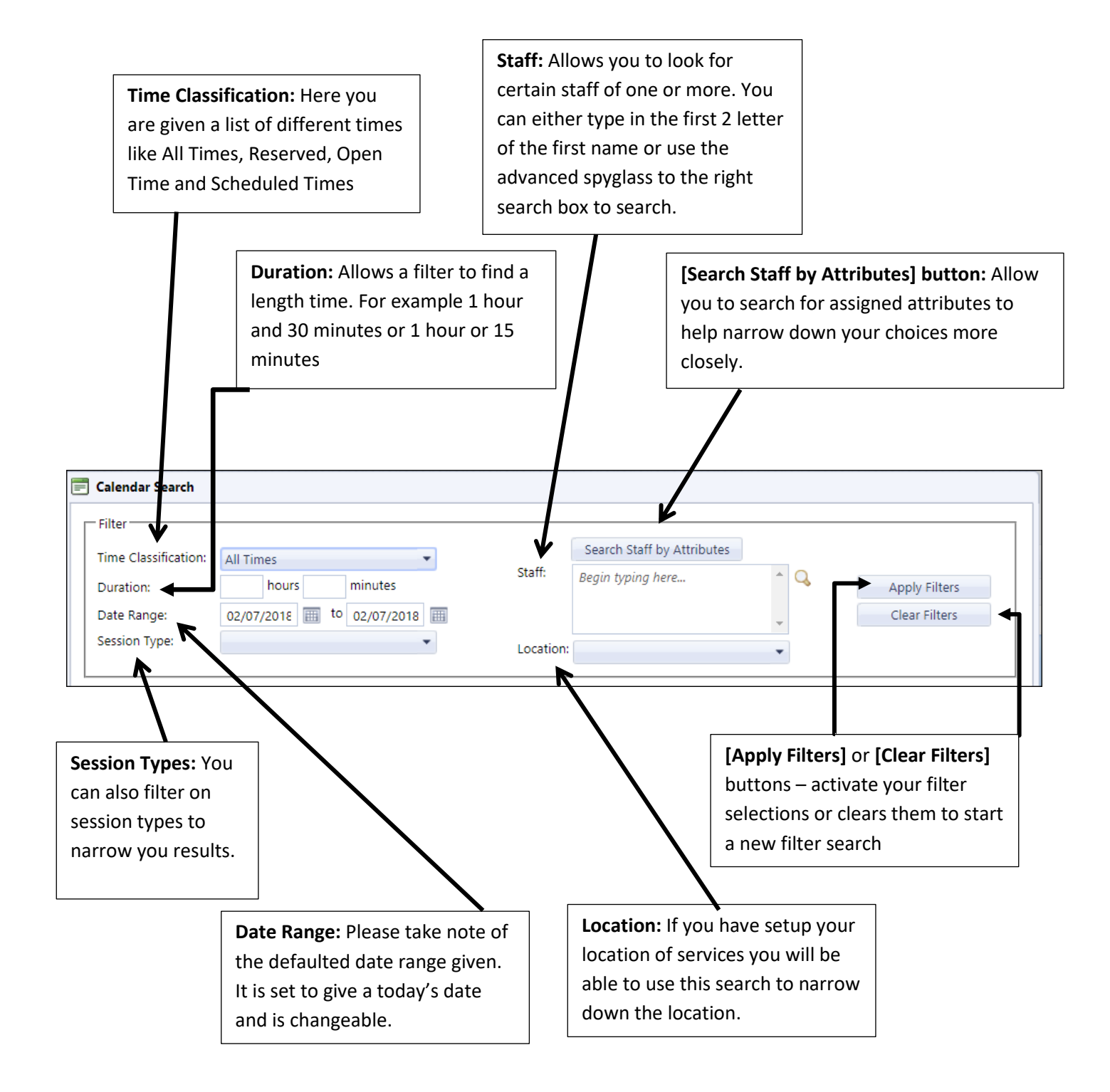

# Benefit from your Calendar Filter Options by setting up these Tabs

We recommend you setup the <u>Attributes</u> and <u>Schedule</u> tabs in User Administration module. This will insure your users receive most benefit from the calendar search filter options. You must be have Super Admin to access this tab in the User Administration Module.

1) Open User Administration by going the Menu Ribbon  $\rightarrow$  Setup  $\rightarrow$  Users

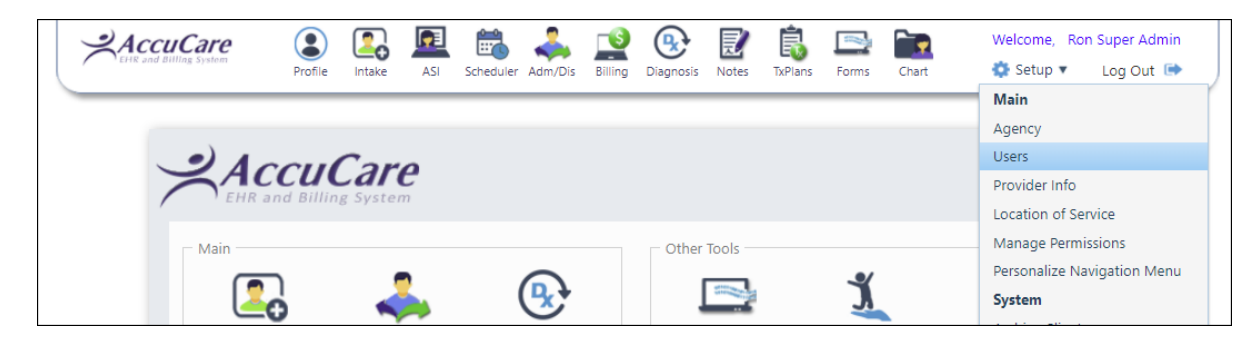

| Setup > User Administration     |           |         |               |        |         |                                     |
|---------------------------------|-----------|---------|---------------|--------|---------|-------------------------------------|
| Order By: 🖲 User Name 💿 User II | c         |         |               |        | Se      | elect a User: Howard Long           |
| General Customized              |           | Electro | nic Signature | e Att  | ributes | Schedule                            |
| Select:                         |           | •       | Add Selected  |        |         | Master List Add/Edit Attribute List |
| Attribute Category              | Attribute | Detail  |               |        |         |                                     |
| No User Attributes to display.  |           |         |               |        |         |                                     |
|                                 | Add Edit  | Save    | Cancel        | Delete | Print   | Close                               |

## Setup, Assigning and Searching: User Attributes

When you are creating an appointment for client you want to match the client with best clinician to meet their needs. The Attributes Tab can help you with this by creating a master list of your user's attributes and assigning those that apply accordingly.

To begin click the Attributes Tab and select you user.

If this is the first time you have access the Attributes Tab you will need to click the [Add/Edit Attribute List] button] to setup your master list of attributes.

| tup > User Administration      |                 |                  |        |                                     |   |
|--------------------------------|-----------------|------------------|--------|-------------------------------------|---|
| rder By: 💿 User Name 💿 Use     | r ID            |                  |        | Select a User: Howard Long          | • |
| General Customized             | IHS NDW Ele     | ctronic Signatur | e Att  | tributes                            |   |
| Select:                        | •               | Add Selected     | i      | Master List Add/Edit Attribute List |   |
| Attribute Category             | Attribute Detai |                  |        |                                     |   |
| No User Attributes to display. |                 |                  |        |                                     |   |
|                                | Add Edit Sav    | e Cancel         | Delete | Print Close                         |   |

#### Add/Edit Attribute List - creating your list

When access for the first time this what you should see. To begin click on the [Add Category] button

| General Customiz        | ed IHS NDW Electronic Signature | Attributes | Schedule                |
|-------------------------|---------------------------------|------------|-------------------------|
|                         |                                 |            | Master List             |
| elect:                  | ▼ Add Selected                  |            | Add/Edit Attribute List |
|                         | 📄 Add/Edit User Attribute List  |            |                         |
| Attribute Category      |                                 |            |                         |
| to osci Attributes to u | Attribute Category              | Edit       | Kemove                  |
|                         |                                 |            |                         |
|                         |                                 |            |                         |
|                         |                                 |            | /                       |

First add your categories that reflect the attributes you would like to associate to you users. In this example, I am creating Language, Location and Specialty/Modality as my categories.

| Add/Edit User Attribute List |       |              | Add/Edit User Attribute List           |          |       |
|------------------------------|-------|--------------|----------------------------------------|----------|-------|
| Attribute Category           | Edit  | Remove       | Attribute Category                     | Edit     | Remov |
| No records to display.       |       | 4 – Language | Sur P                                  | X        |       |
|                              |       |              | Add New Detail                         |          |       |
|                              |       |              | - Location                             | <i></i>  | ×     |
|                              |       |              | Add New Detail                         |          |       |
| Add Category                 |       |              | <ul> <li>Specialty/Modality</li> </ul> | <i>.</i> | X     |
|                              |       |              | Add New Detail                         |          |       |
| Save Cancel                  |       |              |                                        |          |       |
| Add Category Print           | Close |              | Add Category Print                     | Close    |       |

Next I built a list of details for my Language categories by clicking the [Add New Detail] button.

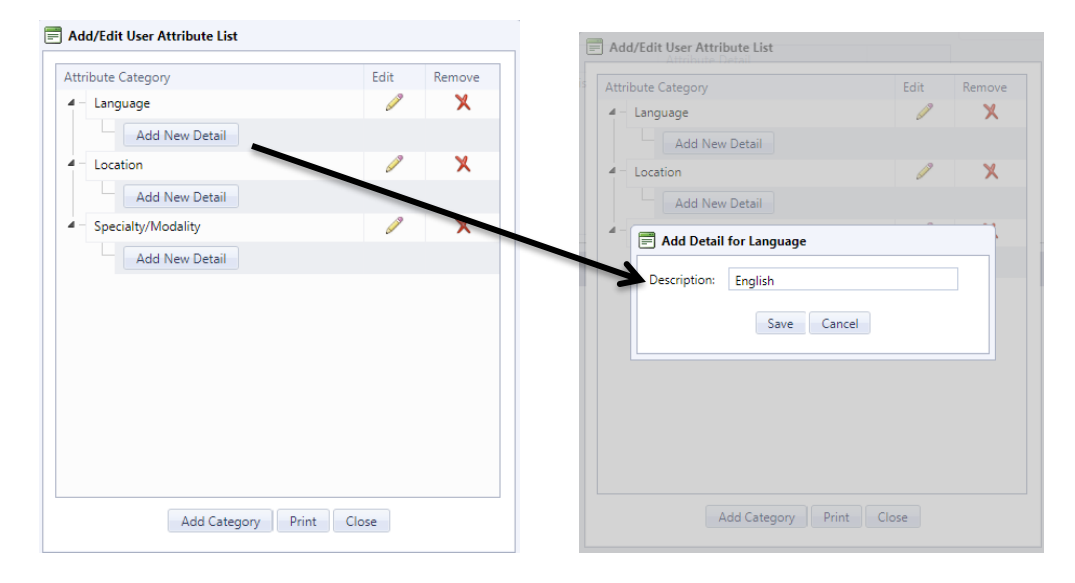

After adding details for each of the categories I click the [Close] button.

| ttribut                                 | e Category       | Edit             | Remove |  |  |  |
|-----------------------------------------|------------------|------------------|--------|--|--|--|
| 4 - La                                  | nguage           | 5. P             | X      |  |  |  |
| -                                       | English          | J?               | X      |  |  |  |
| -                                       | Spanish          | 6 <b>1</b> 19    | X      |  |  |  |
| -                                       | Vietnamese       | 61 <sup>39</sup> | X      |  |  |  |
|                                         | Add New Detail   |                  |        |  |  |  |
| - Lo                                    | cation           | P                | X      |  |  |  |
| F                                       | North Office     | <i>_</i>         | X      |  |  |  |
|                                         | South Office     | <i>_</i>         | X      |  |  |  |
| L                                       | Add New Detail   |                  |        |  |  |  |
| 🖌 — Sp                                  | ecialty/Modality | <i>i</i>         | X      |  |  |  |
|                                         | Family           | J                | X      |  |  |  |
| -                                       | Mental Health    | P                | X      |  |  |  |
|                                         | Add New Detail   |                  |        |  |  |  |
| Add New Detail Add Category Print Close |                  |                  |        |  |  |  |

#### Assign your Master List of Attributes to Users

Now that we have created an attributes list you will be able to assign or associate attributes that are applicable to each of your users.

1) To start make sure the correct User is selected, then click the [Edit] button

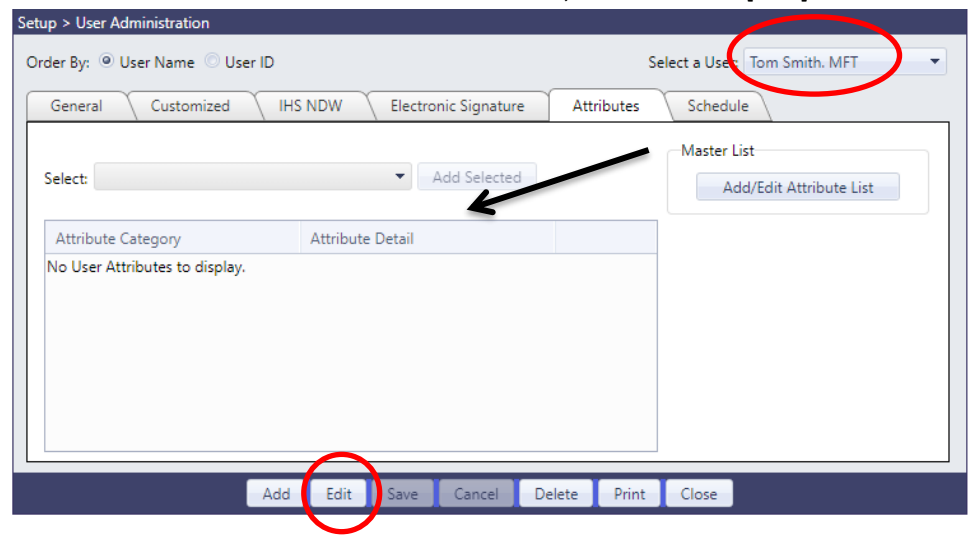

2) Next click the Select dropdown arrow for the list of categories and details. Check the ones that apply to the user and click the [Add Selected] button.

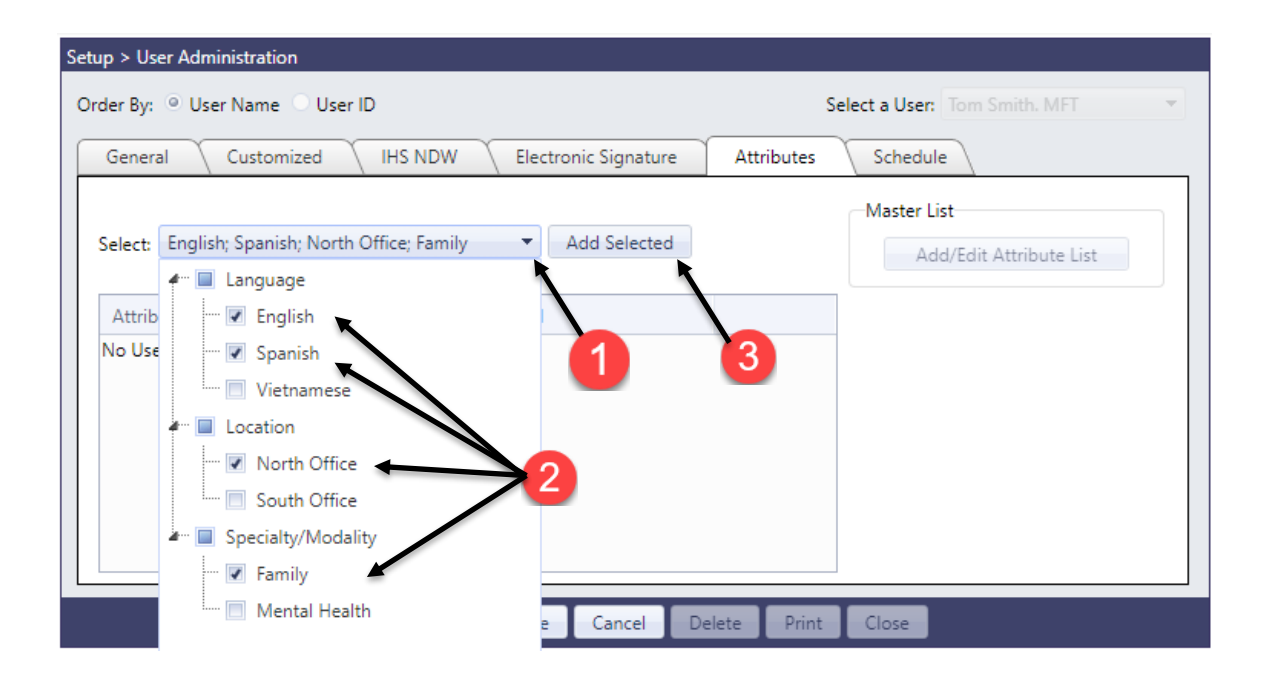

3) Review your selections and make changes if necessary. The select the **[Save]** button to complete this process.

NOTE: If you do not click [Save] your attribute selections will be removed.

| elect:             | ▼ Add Selecte    | ed         | Master List              |
|--------------------|------------------|------------|--------------------------|
| Attribute Category | Attribute Detail | Remove All | Addy Edit Attribute List |
| Language           | English          | ×          |                          |
| Language           | Spanish          | ×          |                          |
| Location           | North Office     | ×          |                          |
| Specialty/Modality | Family           | ×          |                          |

#### **Calendar Search for Users based on Attributes**

You can search the calendar based on the user's attributes (which you just setup).

1) First select Calendar Search icon on the main Scheduler window

| Scheduler      |                |                   |         |                                                                                                    |                                                                                                    |             |         |         |
|----------------|----------------|-------------------|---------|----------------------------------------------------------------------------------------------------|----------------------------------------------------------------------------------------------------|-------------|---------|---------|
| Staff          | Calendar       | Search            | Reports | 44         4         February, 2018           5         M         T         W         T           4         5         6         7         8           11         12         13         14         15           18         19         20         21         22           25         26         27         28 | Image: bit with the second second s | Appointment | Add/New | Payment |
| Staff Schedul  | e              |                   |         |                                                                                                    |                                                                                                    |             |         |         |
| <b>* *</b>     | February 11, 2 | 2018 - February 1 | 7, 2018 |                                                                                                    |                                                                                                    |             |         |         |
|                |                | Sun, 11           | Mon, 12 | Tue, 13                                                                                                    | Wed, 14                                                                                                    | Thu, 15     | Fri, 16 | Sat, 17 |
|                | 6 am           |                   |         |                                                                                                    |                                                                                                    |             |         | •       |
|                | 7 am           |                   |         |                                                                                                    |                                                                                                    |             |         |         |
| Jane Able, MFT | 8 am           |                   |         |                                                                                                    |                                                                                                    |             |         |         |
|                | 9 am           |                   |         |                                                                                                    |                                                                                                    |             |         |         |

2) Select the Search Staff by Attributes button

| ilter               |                              |           |                     |              |               |
|---------------------|------------------------------|-----------|---------------------|--------------|---------------|
| ime Classification: | Open Time 👻                  | (         | Search Staff by Att | ributes      |               |
| Duration:           | hours minutes                | Staff:    | Begun typing here   | ^ Q          | Apply Filters |
| Date Range:         | 02/12/2018 m to 02/12/2018 m |           |                     | -            | Clear Filters |
| Session Type:       | <b>•</b>                     | Location: |                     | •            |               |
|                     |                              |           |                     |              |               |
| Appointment Times   |                              |           |                     |              |               |
| Date                | Staff Name                   | Location  | Туре                | Session Type | Open          |

3) Select from the dropdown list, the attributes you are looking for, then click on Search. The staff that match your attribute criteria will display for you to select. Check the staff you want to continue to search the calendar on, and click on Select.

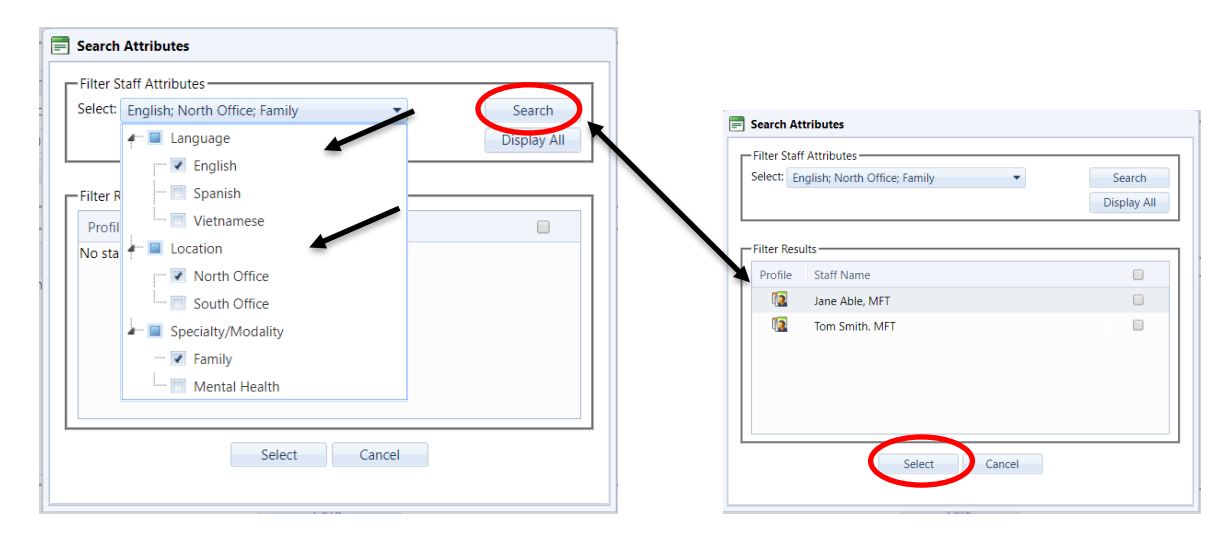

Powered by Orion Healthcare Technology

4) The staff you selected will appear in the Staff list box. You may continue to search the calendar using the different filters.

| Fime Classification: O<br>Duration:<br>Date Range: 0 | pen Time            hours         minutes           2/12/2018         (02/12/2018) | Staff:   | Search Staff by Att<br>Jane Able, MFT ×<br>Tom Smith. MFT × | ributes      | Apply Filters<br>Clear Filters |
|------------------------------------------------------|------------------------------------------------------------------------------------|----------|-------------------------------------------------------------|--------------|--------------------------------|
| Session Type:                                        | <b>*</b>                                                                           | Location | 1:                                                          | -            |                                |
|                                                      |                                                                                    |          |                                                             |              |                                |
| Date                                                 | Staff Name                                                                         | Location | Туре                                                        | Session Type | Open                           |
| 02/12/2018 8:00 AM                                   | Jane Able, MFT                                                                     |          | Open                                                        |              | <b></b>                        |
| 02/12/2018 8:00 AM                                   | Tom Smith. MFT                                                                     |          | Open                                                        |              | <b>5</b>                       |
| 02/12/2018 8:15 AM                                   | Jane Able, MFT                                                                     |          | Open                                                        |              | <b></b>                        |
| 02/12/2018 8:15 AM                                   | Tom Smith. MFT                                                                     |          | Open                                                        |              | <b>5</b>                       |
| 02/12/2018 8:30 AM                                   | lane Able. MFT                                                                     |          | Open                                                        |              | <b>1</b>                       |
| K ◀ 1 2 → →                                          | Page size: 50 🔻                                                                    |          |                                                             |              | 67 items in 2 pages            |

NOTE: Remember to select [Apply Filters] once you have made all of your filter selections.

## **Setting Up Available and Reserved Times**

The Schedule tab in User Administration allows you setup available and reserved times for each of your users. This is beneficial when using the calendar search in scheduler, so you can filter based on times available, reserved (assigned) times, etc.

#### SETTING UP STAFF AVAILABLE TIME

**Available Time** means setting up days and times the user will show on the calendar as being **available** or open to be scheduled for an appointment. The calendar will "gray out" all the other times that are not listed as available. When you view the person's schedule via calendar view, you will be able to see areas what is available vs what is not. This is a visual representation of time available (and not available).

For Example: Clinician Jane Able works Monday through Friday, 8am to 5pm. You should setup her schedule to show she's available/open for any appointments from 8am to 5pm, Monday through Friday.

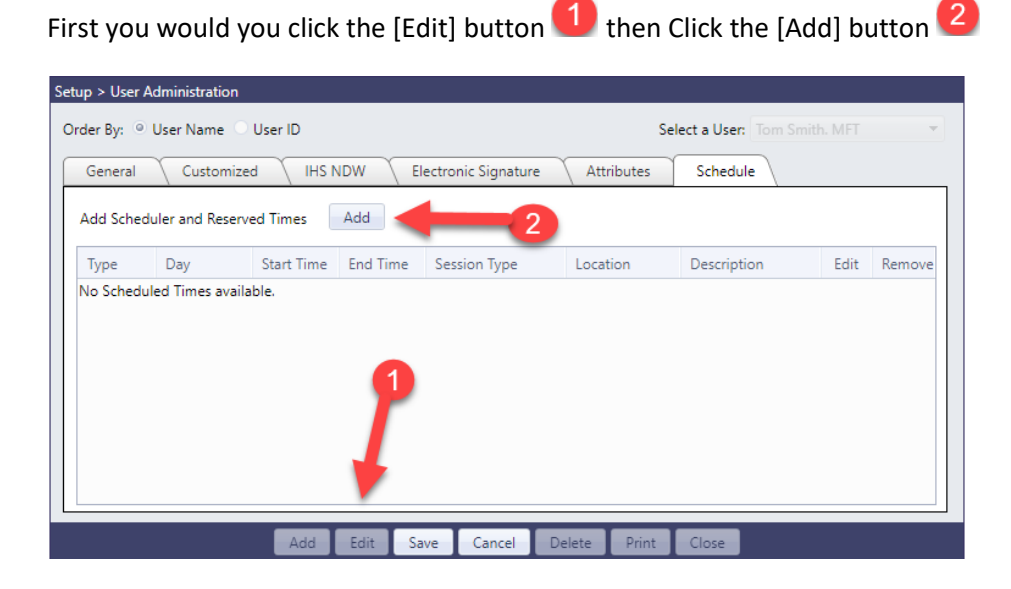

Next, setup Jane's work schedule to show her work week as seen in these screen shots.

<u>Please Note -</u> You will only need to setup Type, Day and start/end times. Location, Session Type, Description and Color should remain blank, as these do not affect Availability. (they are used in Reserved times)

| Type = Available                                                                                                    | Day = Check Mon to Fri                                                                                                    | Start and End Time 8am – 5pm                                                                                                    |  |  |
|----------------------------------------------------------------------------------------------------|----------------------------------------------------------------------------------------------------|----------------------------------------------------------------------------------------------------|--|--|
| Add Scheduler and Reserved Times                                                                                                    | Add Scheduler and Reserved Times                                                                                                    | Add Scheduler and Reserved Times                                                                                                    |  |  |
| Type: Available<br>Day: Available<br>Reserved<br>Start Time: Available<br>End Time: Available<br>End Time: Available<br>Cocation: Color: Color: Concel | Type:AvailableDay:5 items checkedDay:5 items checkedStart Time:SundayEnd Time:I MondayLocation:I TuesdaySession Type:I WednesdayDescription:I ThursdayColor:I FridaySaturday | Type:       Available         Day:       5 items checked         Start Time:       8:00 AM         End Time:       5:00 PM         Location:       •         Session Type:       •         Description:       •         Color:       •         OK       Cancel |  |  |
| OK Cancel                                                                                                    | Saturday                                                                                                    | OK Cancel                                                                                                    |  |  |

Here are the results of these entries after you click the [OK] button. Don't forget to **click the [Save]** button to accept these changes.

| Se | tup > User A | dministration  |            |          |         |              |        |         |                  |              |        |
|----|--------------|----------------|------------|----------|---------|--------------|--------|---------|------------------|--------------|--------|
| с  | rder By: 🍥   | User Name 💿    | User ID    |          |         |              |        | Se      | elect a User: Ja | ne Able, MFT | v      |
|    | General      | Customize      | d IHS N    | NDW      | Electro | nic Signatur | e Atti | ributes | Schedule         |              |        |
|    | Add Schedu   | ler and Reserv | ed Times   | Add      |         |              |        |         |                  |              |        |
|    | Туре         | Day            | Start Time | End Time | Ses     | sion Type    | Locat  | ion     | Description      | Edit         | Remove |
|    | Available    | Monday         | 08:00 AM   | 05:00 PM |         |              |        |         |                  | J            | ×      |
|    | Available    | Tuesday        | 08:00 AM   | 05:00 PM |         |              |        |         |                  | Ø            | ×      |
|    | Available    | Wednesday      | 08:00 AM   | 05:00 PM |         |              |        |         |                  | Ø            | ×      |
|    | Available    | Thursday       | 08:00 AM   | 05:00 PM |         |              |        |         |                  | Ø            | ×      |
|    | Available    | Friday         | 08:00 AM   | 05:00 PM |         |              |        |         |                  | Ø            | ×      |
|    |              |                |            |          |         |              |        |         |                  |              |        |
|    |              |                |            |          |         |              |        |         |                  |              |        |
|    |              |                | _          | _        | _       |              |        |         | _                |              |        |
|    |              |                | Add        | Edit     | ave     | Cancel       | Delete | Print   | Close            |              |        |

#### **Calendar Search of Available Times**

You can search for available times for Jane (or any/all staff),

1) First select the Calendar Search icon from the Scheduler window

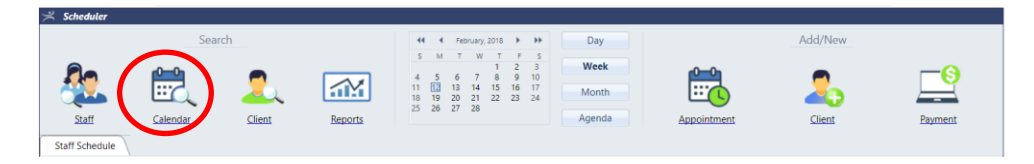

2) Select the "Open/Available" time category and type in the staff (or leave blank) and click on [Apply Filters]. The grid will display all available/open times for staff selected.

| Time Classification: Ope | en Time                   | Staff: Jan    | e Able, MFT × | Apply Filters |   |
|--------------------------|---------------------------|---------------|---------------|---------------|---|
| Date Range: 02/          | 12/2018 🗰 to 02/12/2018 🏢 |               |               | Clear Filters |   |
| Session Type:            | •                         | Location:     |               | •             |   |
| Appointment Times ——     |                           |               |               |               |   |
| Date                     | Staff Name                | Location Type | Session Type  | Open          |   |
| 02/12/2018 8:00 AM       | Jane Able, MFT            | Ope           | ı             | 5             | - |
| 02/12/2018 8:15 AM       | Jane Able, MFT            | Ope           | n             | 5             |   |
| 02/12/2018 8:30 AM       | Jane Able, MFT            | Ope           | ı             | <b>5</b>      |   |
| 02/12/2018 8:45 AM       | Jane Able, MFT            | Ope           | n             | <b>5</b>      |   |
| 02/12/2018 9:00 AM       | Jane Able, MFT            | Ope           | ı             | <b>5</b>      |   |
|                          |                           |               |               | <u>ea</u>     |   |

**NOTE:** Since Jane was setup as being available from 8am to 5pm, the appointment times begin at 8am and will provide times through 5pm.

#### View of Scheduler showing Available Time

Here is a screen shot of Jane's Week View schedule after setting her **AVAILABLE** schedule in User Administration. You may still schedule an appointment outside of these times (i.e. in the gray time slots). As mentioned, this only a visual representation of the times she plans to be available for work or appointments.

| Scheduler      |                  |                 |                |                                                                                |                                      |       |             |         |         |
|----------------|------------------|-----------------|----------------|--------------------------------------------------------------------------------|--------------------------------------|-------|-------------|---------|---------|
|                |                  | Search          |                | 44 4 February, 2018                                                            | > >> [                               | Day   |             | Add/New |         |
| <b>&amp;</b>   |                  | . 2             |                | S M T W T<br>1<br>4 5 6 7 8<br>11 12 13 14 15<br>18 19 20 21 22<br>25 26 27 28 | F S<br>2 3<br>9 10<br>16 17<br>23 24 | onth  |             | 2       |         |
| Staff          | Calenda          | r <u>Client</u> | <u>Reports</u> |                                                                                | Ag                                   | enda  | Appointment | Client  | Payment |
| Staff Schedule | e \              |                 |                |                                                                                |                                      |       |             |         |         |
| <b>( )</b>     | February 11,     | 2018 - February | 17, 2018       |                                                                                |                                      |       |             |         |         |
|                |                  | Sun, 11         | Mon, 12        | Tue, 13                                                                        | Wed, 14                              |       | Thu, 15     | Fri, 16 | Sat, 17 |
|                | 6 <sup>am</sup>  |                 |                |                                                                                |                                      |       |             |         |         |
|                | 7 <sup>am</sup>  |                 |                |                                                                                |                                      |       |             |         |         |
| Jane Able, MFT | 8 am             |                 | Γ              |                                                                                |                                      |       |             |         |         |
|                | 9 am             |                 |                |                                                                                |                                      |       |             |         |         |
|                | 10 <sup>am</sup> |                 |                |                                                                                |                                      |       |             |         |         |
|                | 11 <sup>am</sup> |                 |                |                                                                                |                                      |       |             |         |         |
|                | 12 pm            | _               | ł              |                                                                                |                                      |       |             |         |         |
|                | 1 pm             | -               |                |                                                                                |                                      |       |             |         |         |
|                | <b>2</b> pm      |                 |                |                                                                                |                                      |       |             |         |         |
|                | 3 pm             |                 |                |                                                                                |                                      |       |             |         |         |
|                | 4 pm             | 7               |                |                                                                                |                                      |       |             |         |         |
|                | 5 pm             | / -             | _              |                                                                                |                                      |       |             |         | •       |
|                |                  |                 |                | Appointment List                                                               | Custom Forms                         | Close |             |         |         |
|                | 1                |                 |                |                                                                                |                                      |       |             |         |         |
|                | 4                |                 |                |                                                                                |                                      |       |             |         |         |

<u>Important Note</u>: If this clinician or someone else were to schedule an appointment <u>outside of the available</u> <u>times</u> they would receive an alert message, however the appointment could still be scheduled. It is <u>only</u> an alert to let the user know.

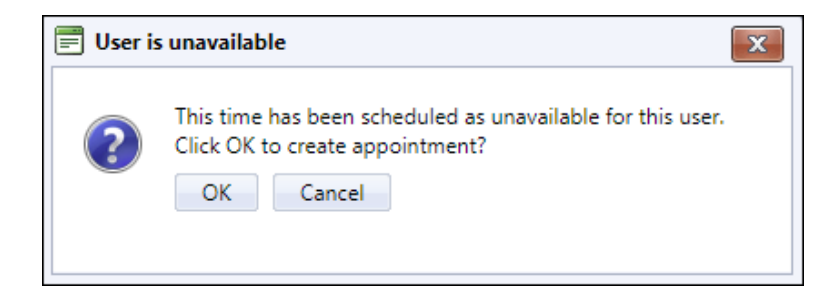

#### SETTING UP STAFF RESERVED TIME

**Reserved Time** means designating days and times that a user has set aside or assigned for specific events, which might include a session type (or multiple session types), daily meetings or lunch to name a few. The days and times will display on the calendar view, as being reserved for whatever specific event that was chosen. Similar to Available Time, this is a visual queue of time reserved for specific appointments, however does not restrict the user from scheduling another appointment.

For Example: Clinician Jane Able wants to let everyone know that she can do a Mental Health Assessment or DUI Evaluation on Monday's of every week from 10am to 12pm. We should set up Jane's Reserved time to reflect on her calendar that on Monday's, from 10am to 12pm, she has reserved that time to do a Mental Health Assessment or DUI Evaluation appointment.

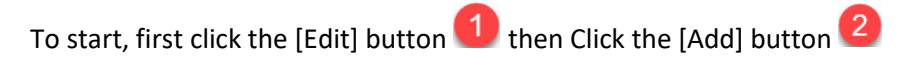

| er By: 🔍 User Na  | me 🔍 User ID   |          |                    |            | Select a User: Tom S | mith. MFT |        |
|-------------------|----------------|----------|--------------------|------------|----------------------|-----------|--------|
| General Cus       | tomized IHS N  |          | ectronic Signature | Attributes | Schedule             |           |        |
| dd Scheduler and  | Reserved Times | Add      | 2                  |            |                      |           |        |
| Type Day          | Start Time     | End Time | Session Type       | Location   | Description          | Edit      | Remove |
| lo Scheduled Time | available.     |          |                    |            |                      |           |        |

Now let's setup Jane's work schedule to reserved time these multiple sessions for the same day and time.

Start and End Time: 10am-12pm Type = Available Day = Check Mon Add Scheduler and Reserved Times Add Scheduler and Reserved Times Add Scheduler and Reserved Times Ŧ Reserved Ŧ Reserved Type: Reserved Type: Type: Available Ŧ Monday Monday Day: Day: Ŧ Day: Reserved Start Time: Sunday Start Time: 10:00 AM Start Time: O 12:00 PM <u>A</u> 🖸 Monday End Time: End Time: End Time: Location: Tuesday Location: Location: Session Type: Ŧ Ŧ Session Type: Session Type: Wednesday Description: Description: Description: Thursday Color: Color: Color: Friday OK Cancel Saturday OK Cancel

This example shows the first setup of the three entries to make, Available, Monday, 10am to 12pm.

#### Please Note in the example below:

<u>Under Location</u> - I chose the Location Jane wants to reserve a spot to do MH Assessment and DUI Evals.

<u>Under Session Type</u> - I chose the <u>first of the two</u> session types (Mental Health Assessment) Jane wants to reserve the time slot for

<u>Under Description</u> – Type in the description of the reserved time (or just type in the session type). You can abbreviate to be more efficient. Whatever you type will appear when in Calendar View.

| Select Loca   | ation                                                 | S | elect Sess    | ion Type                 |   | D | escription    | n - (Use Abbrevia        | tion) |
|---------------|-------------------------------------------------------|---|---------------|--------------------------|---|---|---------------|--------------------------|-------|
| Edit Sched    | ule Time                                              |   | 📄 Edit Schedu | ıle Time                 |   | f | 📰 Edit Schedu | ıle Time                 |       |
| Type:         | Reserved 💌                                            |   | Туре:         | Reserved                 | • |   | Туре:         | Reserved                 | -     |
| Day:          | Monday                                                |   | Day:          | Monday                   | - |   | Day:          | Monday                   | -     |
| Start Time:   | 10:00 AM 🔯                                            |   | Start Time:   | 10:00 AM                 |   |   | Start Time:   | 10:00 AM 🔯               |       |
| End Time:     | 12:00 PM                                              |   | End Time:     | 12:00 PM                 |   |   | End Time:     | 12:00 PM                 |       |
| Location:     | (ABC) Ashley Burg Center                              |   | Location:     | (ABC) Ashley Burg Center | - |   | Location:     | (ABC) Ashley Burg Center | -     |
| Session Type: |                                                       |   | Session Type: | Mental Health Assessment |   |   | Session Type: | Mental Health Assessment | -     |
| Description:  | (ABC) Ashley Burg Center<br>(RMCHCSCC) College Clinic |   | Description:  | MH Asmt or DUI Eval      |   |   | Description:  | MH Asmt or DUI Eval      |       |
| Color:        | (RMCHCSRC) Red Rock Clinic                            |   | Color:        | <b>•</b>                 |   |   | Color:        | <b>•</b>                 |       |
|               | (UFS) Ujima Family Services Save Cancel               |   |               | Save Cancel              |   |   |               | Save Cancel              |       |

These next steps are important to display Jane's reserved times for both session types.

\*\*<u>Upon creating the first reserve time, I created 1 more reserved times for Jane with the same date, time,</u> <u>location, description and color. However, I will select a different session type.</u>

| Select Location                                                                                                    | Select Session Type                                                                                                    | Description - (Use Abbreviation)                                                                                                    |  |  |  |  |
|----------------------------------------------------------------------------------------------------|----------------------------------------------------------------------------------------------------|----------------------------------------------------------------------------------------------------|--|--|--|--|
| Edit Schedule Time                                                                                                    | Edit Schedule Time                                                                                                    | Edit Schedule Time                                                                                                    |  |  |  |  |
| Type:ReservedDay:MondayStart Time:10:00 AMEnd Time:12:00 PM                                                                                                    | Type:     Reserved       Day:     Monday       Start Time:     10:00 AM 100       End Time:     12:00 PM 100       Incention:     (ABC) Applex Burg Center | Type:     Reserved       Day:     Monday       Start Time:     10:00 AM 100       End Time:     12:00 PM 100       Incretion:     (ABC) Athley Burg Center |  |  |  |  |
| Location: (ABC) Ashley Burg Center<br>Session Type:<br>Description: (ABC) Ashley Burg Center<br>(RMCHCSCC) College Clinic<br>(RMCHCSRC) Red Rock Clinic<br>(UFS) UJima Family Services<br>Save Cancel | Session Type: DUI Evalution<br>Description: MH Asmt or DUI Eval<br>Color:                                                                                  | Session Type: DUI Evalution Description: MH Asmt or DUI Eval Color: Save Cancel                                                                            |  |  |  |  |

Now that all three are setup you see the same day and time but with different session types are setup and ready to be used in the scheduler. Do not forget after your review to click the [Save] button.

| ıp > User A | dministration   |            |          |                             |                 |                        |          |        |
|-------------|-----------------|------------|----------|-----------------------------|-----------------|------------------------|----------|--------|
| der By: 🍥   | User Name 📀     | User ID    |          |                             | S               | elect a User: Jane A   | ble, MF1 |        |
| General     | Customize       | ed IHS     | NDW      | Electronic Signature        | Attributes      | Schedule               |          |        |
| Add Schedu  | ller and Reserv | ved Times  | Add      |                             |                 |                        |          |        |
| Туре        | bay             | Start Time | End Time | Session Type                | Location        | Description            | Edit     | Remove |
| Reserved    | Nonday          | 10:00 AM   | 12:00 PM | Mental Health<br>Assessment | (ABC) Ashley Bu | MH Asmt or DUI<br>Eval | <i>.</i> | ×      |
| Reserved    | Monday          | 10:00 AM   | 12:00 PM | DUI Evalution               | (ABC) Ashley Bu | MH Asmt or DUI<br>Eval | <b>1</b> | ×      |
| Available   | Monday          | 08:00 AM   | 05:00 PM |                             |                 |                        | <i>,</i> | X      |
| Available   | Tuesday         | 08:00 AM   | 05:00 PM |                             |                 |                        | 5.13     | X      |
| Available   | Wednesday       | 08:00 AM   | 05:00 PM |                             |                 |                        | J?       | X      |
| Available   | Thursday        | 08:00 AM   | 05:00 PM |                             |                 |                        | <u>_</u> | X      |

#### **Calendar Search for Reserved Times**

Now that we have setup Jane's reserved times, let's use the Calendar Search to search to find all her DUI Evaluations on the calendar. To accomplish this will need to use the filters in the Calendar Search Dialog box to find them.

Upon opening the Calendar search I set up the follow filters to look for Session Type DUI Evaluations.

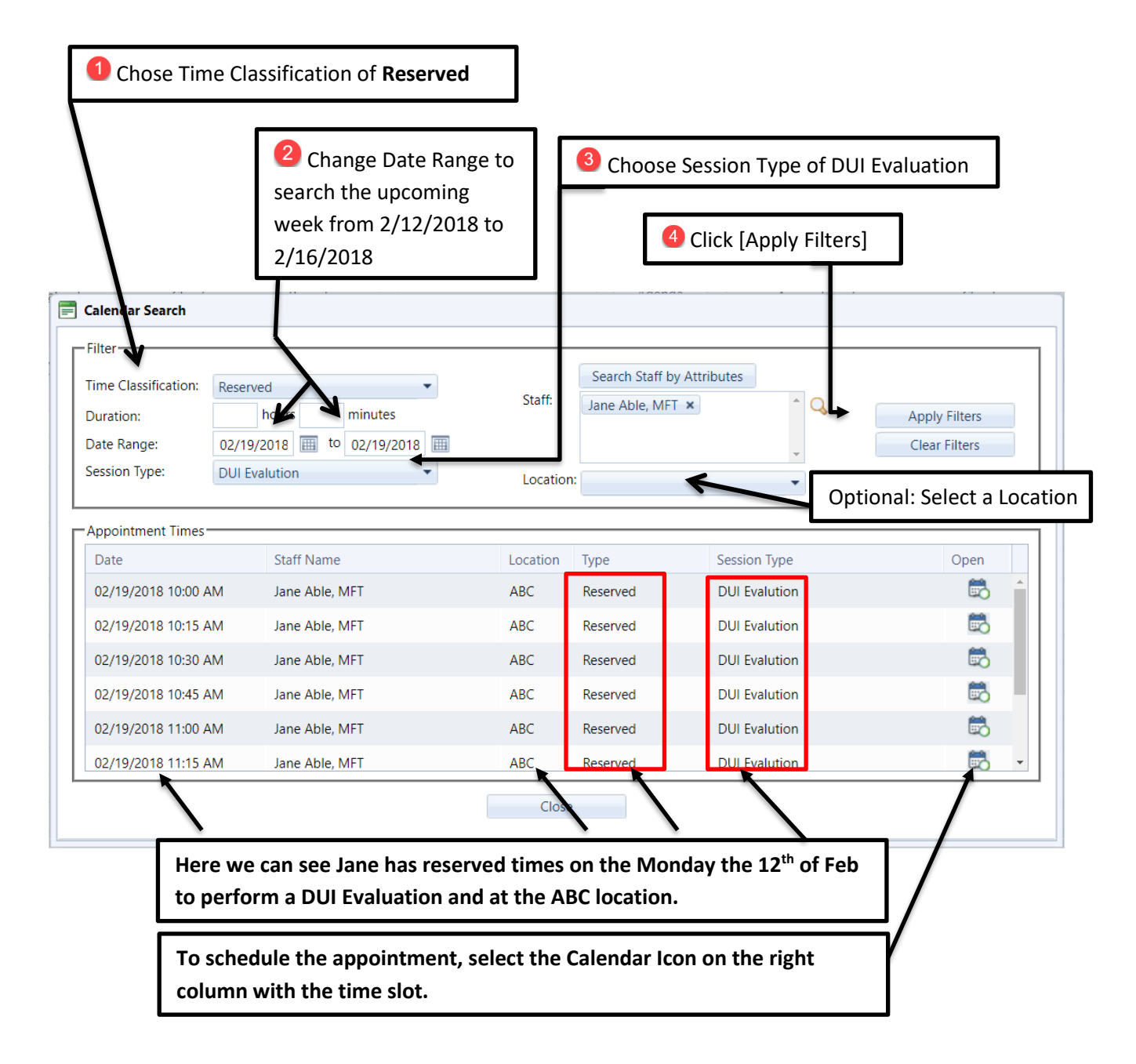

### For additional questions, contact AccuCare Support at 800-324-7966 or email support@orionhealthcare.com and we will be happy to assist you!